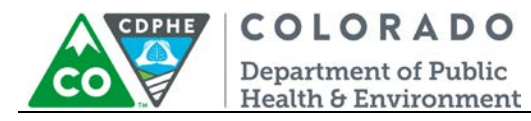

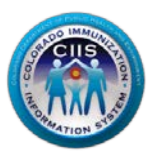

# Navigation in CoPHR/CIIS

## Pharmacy Network/Chain

Colorado's Integrated Public Heath Reporting portal (CoPHR) allows Colorado's health care community to register intent for Meaningful Use for the following public health programs: Cancer Registry Reporting, Electronic Lab Reporting, Immunization Reporting, and Syndromic Surveillance Reporting. This guide describes how a pharmacy network/chain user can navigate the CIIS Resource Center (CRC) within CoPHR. This guide does not address the other public health programs.

CoPHR is the primary portal for all public health reporting in Colorado. Within CoPHR there is an immunization-specific sub-portal called the CIIS Resource Center (CRC). The CRC is a self-service system that allows you to do a number of tasks once enrollment is complete, including:

- Enroll your organization for participation in CIIS.
- Submit new user account requests.
- Access training information and resources.
- Provides access to electronic data exchange guidelines and CIIS messaging specifications.
- Test Health Level 7 (HL7) messages generated from your EHR against CIIS specifications for formatting accuracy (HL7 validation).
- Submit online support tickets to the CIIS Help Desk for assistance.

## **Table of Contents**

| CoPHR Group profile                                |                                  |
|----------------------------------------------------|----------------------------------|
| Manage CoPHR Group Sites                           | 3                                |
| Manage CoPHR Group Contacts and User Accounts      |                                  |
| Manage CoPHR Group Profile                         | 4                                |
| Entering the CIIS Resource Center (CRC) from CoPHR | 5                                |
| Immunization Widget Navigation                     | 7                                |
| Usage Agreements Widget                            | 7                                |
| Signing the Group LOA                              | 7                                |
| Completing the CIIS Administrator Form             | 9                                |
| 1<br>Navigation – Pharma                           | August 2018<br>acy Network/Chain |

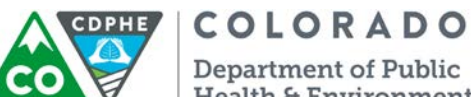

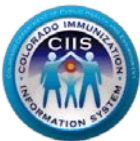

| Health & Environment                       |    |
|--------------------------------------------|----|
| Manage CIIS Data Exchange Profile          |    |
| Manage Immunization Sites                  | 13 |
| View/Manage Site List                      | 14 |
| Enroll New Site                            | 15 |
| Update Site EHR Solutions                  | 15 |
| User Reports and Agreements                | 15 |
| HL7 Message Validation Widget              | 16 |
| Manage CIIS Contacts & User Accounts       | 17 |
| Adding a New Contact                       | 17 |
| Editing an Existing Contact                | 19 |
| CIIS HL7 Interface Projects                | 20 |
| CIIS Help Desk Widget                      | 21 |
| Submitting a CIIS Help Desk Support Ticket | 21 |
| Requesting a CIIS User Account             | 23 |
| Training Resources Widget                  | 25 |
| Accessing CIIS Training Resources          | 25 |
| Modifying My Profile                       | 25 |
| Editing Your Information                   | 25 |
| Changing Your Password                     | 27 |
| Questions?                                 | 28 |

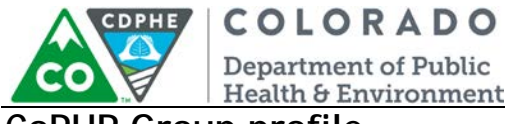

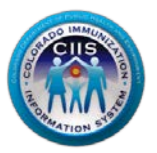

## **CoPHR Group profile**

This document picks up where the Pharmacy Enrollment guidance docmuent left off. Please login to your CoPHR account on the CoPHR website (www.cophr.com).

1. On the dark blue header, click Group Profile.

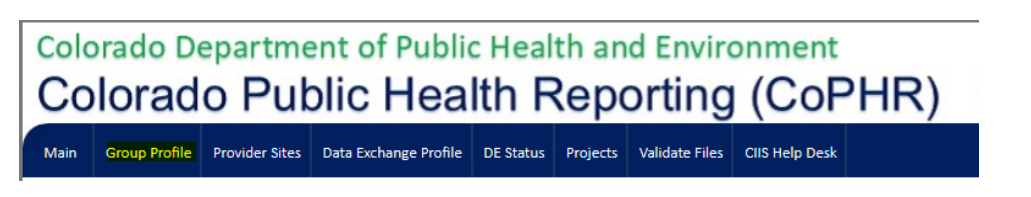

2. A new page appears with the option to add/edit group profile information, and a dropdown menu with three options: Manage Sites, Manage Contacts & CoPHR User Accounts, and Manage Group Profile.

| Manage Group Profile    | Select                                                                         |
|-------------------------|--------------------------------------------------------------------------------|
|                         | Select                                                                         |
| Group Profile           | Manage Sites<br>Manage Contacts & CoPHR Users Accounts<br>Manage Group Profile |
| Address 1*              | Address 2                                                                      |
| 123 Rd                  |                                                                                |
| City*                   | State*                                                                         |
| Denver                  | со                                                                             |
| Zip Code*               | County*                                                                        |
| 80222                   | ARAPAHOE 🔻                                                                     |
| Phone #*                | Fax #                                                                          |
| 000 000 0000 Extn. 0000 |                                                                                |
| Update                  | Cancel                                                                         |

Note: This edits information for the CoPHR group profile. Much of the same edits/additions can also be done at the program level by clicking on the Public Health program of interest on the left side and navigating through the widgets.

#### Manage CoPHR Group Sites

- 1. Select this option from the dropdown.
- 2. To add a new site, select *Enter Sites 1-by-1*.
  - a. Complete all required information and click Save.
- 3. To edit existing sites, click *Edit* on the far right column of the Site List.

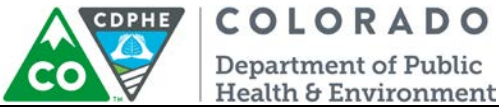

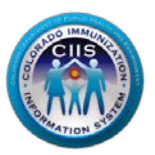

#### Manage CoPHR Group Contacts and User Accounts

- 1. Select this option from the dropdown.
- 2. To add a new contact, select Add Contact.
  - a. Complete all required information.
  - b. Check the boxes for each Public Health Reporting Program that the contact is affiliated with.
  - c. Click Save.
- 3. To edit existing contacts, click *Edit* on the far right column of the Contact List.
- 4. To re-send the email invitation to a new user, click *Re-Notify*.
  - a. This action will trigger the following email:

#### Dear Group Contact,

You have been successfully added to the CoPHR Resource Center for the following group: New Group Example 123456 road , Denver, CO, 80123 DENVER

Your user account is pending enrollment. You will need to go to the CoPHR Resource Center at <u>http://74.118.245.168/</u> <u>isiiscoPreProd/enrollmentGroupUserStart.asp</u> to complete the enrollment process.

User Pin for [Group Contact] : 223E4

#### Enrollment Instructions:

- 1. Click the link above in this email to access the User Enrollment page on the CoPHR Resource Center.
- 2. Read the information on the page.
- 3. Click the Begin User Enrollment button at the bottom of the page.
- 4. The following information will be asked for during the enrollment process:
  - The name, address, and county of the site where you work, as included in this email.
  - The User Pin included in this email.

If you need assistance, please feel free to contact us.

5. Once the contact receives this email, they should enter their code into the sit when prompted and complete their enrollment. They will then have access to the portal.

#### Manage CoPHR Group Profile

- 1. Select this option from the dropdown.
- 2. Update the information as needed. Click Update.

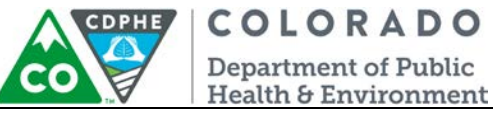

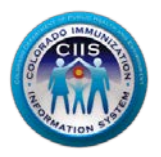

## Entering the CIIS Resource Center (CRC) from CoPHR

This section describes how to complete items within each section of the IMMUNIZATION WIDGET of the CoPHR Main screen.

1. From the CoPHR Main screen, click on *Immunizations* in the left hand column.

NOTE: This guidance document is for steps in the Immunization sub-module (CIIS Resource Center) only. In order to get further guidance on the registries for Cancer, Syndromic Surveillance, or Electronic Lab Reporting, please see the contact information on the right-hand side of the webpage.

| Aain Group Profile Provider Sites Meaningful Use                                                                                                    |                                                                                                    |                                               |                          |                                   |                           |
|----------------------------------------------------------------------------------------------------|----------------------------------------------------------------------------------------------------|-----------------------------------------------|--------------------------|-----------------------------------|---------------------------|
| Medical Group                                                                                                    |                                                                                                    |                                               |                          |                                   | 🤱 Test.Person1            |
| Test Group                                                                                                    | Meaningful Use Particina                                                                                                    | tion                                          |                          |                                   |                           |
| Select program below for more options                                                                                                    | incumigrar ober aracipa                                                                                                    | Immunizations                                 | Cancer                   | Syndromic Surveillance            | Electronic Labs           |
| Colorado's Immunization Information System (CIIS)                                                                                                    | 0                                                                                                    | 0                                             | 0                        | 0                                 | 0                         |
| Inings you can do in the CII's Resource Center<br>1. Enroll Sites and User for access to CII's                                                                                                    | Total Sites in Group                                                                                                    | Sites                                         | Sites                    | Sites                             | Sites                     |
| <ol> <li>Training and Help Desk Support</li> <li>Establish Electronic Immunization Reporting</li> <li>Meaningful Use Registration and Status Reporting</li> </ol>                                                              |                                                                                                    |                                               | Select what              | View Instruncti<br>you want to do | ions 📇 Print Instrunction |
|                                                                                                    | Manage Sites                                                                                                    |                                               | Select                   |                                   | •                         |
| Colorado's Central Cancer Registry (CCCR)<br>Things you can do in the CIIS Resource Center<br>1. Establish Electronic Cancer Reporting<br>2. Meaningful Use Registration and Status Reporting                                  | Instructions:<br>1. READ the requirements<br>2. Select an option to add<br>3. Add sites.                                                                                                    | ociated with your g<br>site locations managed | roup.<br>by your organiz | ation.                            |                           |
| Syndromic Surveillance     CDPHE Syndromic Surveillance     Things you can do in the CIIS Resource Center     1. Establish Electronic Syndromic Surveillance Reporting     2. Meaningful Use Registration and Status Reporting | Requirements     All sites must include the following information     1. Legal name of the site.     2. If the site is commonly referred to by a DBA name, include it. DBA = "Doing Business As"     3. Street Address 2 (ex. 1224 Example Street)     4. Street Address 2 (ex. User A, Unit 1, etc.)                                                       |                                               |                          |                                   |                           |
| Electronic Labs COPHE Electronic Laboratory Reporting Trings way can do in the CIIS Resource Center                                                                                                    | 4. Street Address 2 (ex. Suite A, Umit 1, etc.)     5. City, Stars, Zip Code     5. City, Stars, Zip Code     5. Organization NPI: this is the organization National Provider ID, NOT a phycisia or care provider working in or for the sit     you do not know the Organization NPI, you can look it up here     Select how do you want to add your sites? |                                               |                          |                                   |                           |

2. You will be directed to the CIIS Resource Center's Main Page. The CIIS Resource Center main page opens and you will see 8 widgets along with a summary bar at the top.

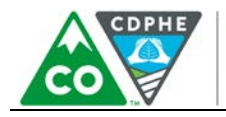

COLORADO Department of Public

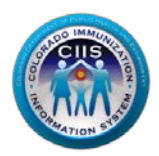

Health & Environment

| Colorado's Imr                                                                                                    | nunization Informat                                                                                 | ion System (0                  | CIIS)                                                                                                    |                                                                                                    |
|----------------------------------------------------------------------------------------------------|----------------------------------------------------------------------------------------------------|--------------------------------|----------------------------------------------------------------------------------------------------|----------------------------------------------------------------------------------------------------|
| Enrolled in CIIS                                                                                                    | Manual Entry                                                                                        | Electronic Repo                | orting                                                                                                    | Registered Intent                                                                                                    |
| 0                                                                                                    | 0                                                                                                   | 0                              |                                                                                                    | 0                                                                                                    |
| Sites                                                                                                    | Sites                                                                                               | Sites                          |                                                                                                    | Sites                                                                                                    |
| elect from the menu bel                                                                                                    | ow                                                                                                  |                                |                                                                                                    |                                                                                                    |
| CIIS Usage Agre<br>Submit Group CIIS I<br>Group CIIS Adm<br>CIIS Adm<br>View/Manage Si<br>Enroll New Site<br>Update Site EHR | ements<br>Letter of Agreeemnt (LOA)<br>Linistrator Form<br>Junization Sites<br>te List<br>Solutions | HL:<br>Valie<br>Valie<br>Valie | Manage CIIS Da<br>Set Mode of<br>Set Data Excl<br>Set Data Excl<br>Set Frequence<br>Thessage Valid<br>date VXU Message<br>date QBP Message<br>date VXU Message | ata Exchange Profile<br>Connectivity<br>hange Mode<br>hange Type<br>Y<br>ation<br>5 For a Single Site<br>5 For a Single Site<br>5 For a Single Site<br>5 For The Group |
| User Reports and<br>Manage User<br>View/Manage Cu<br>Add New User                                                            | d Agreements<br>Accounts<br>rrent Users                                                             | Valie<br>Viet<br>Res           | date QBP Messages<br>S HL7 Interface<br>w All Projects<br>pond to Pending A                                                                                    | s For The Group Projects ctions Requests                                                                                                    |

Note: Each section on the Main Screen will be called a widget in the remainder of this guidance document. The chart below describes what the icons stand for:

| ✓ | Step Completed and approved (if applicable) |
|---|---------------------------------------------|
| 0 | Step Not Completed                          |
| 4 | Step In Process - May Need Approval         |

If at any time you get lost within the portal, you can navigate back to the Immunizations sub-module by clicking Main in the dark blue bar at the top, then redirecting back to Immunizations.

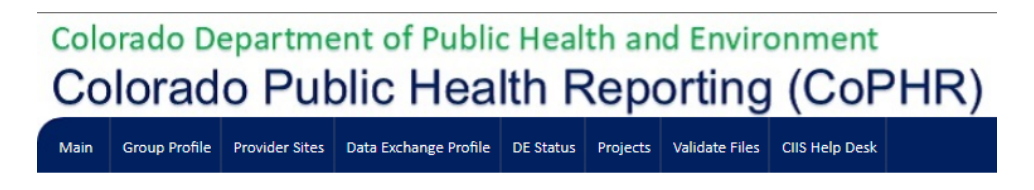

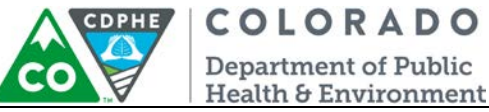

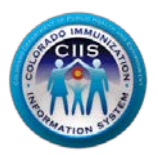

## Immunization Widget Navigation

This section describes how to navigate the following:

- Usage Agreements
- Managing CIIS Data Exchange Profile
- Manage Immunization Sites
- HL7 Message Validation
- Manage User Accounts
- CIIS HL7 Interface Projects
- CIIS Help Desk
- Training Resources

#### Note:

<u>All sites</u> should complete the information within the Usage Agreement widget and setup users under the Users & Contacts widget.

Sites <u>interested in developing an immunization interface</u> should complete pre-testing or have their EHR vendor complete pre-testing for them using the HL7 testing tool under the Data Exchange Widget.

#### Usage Agreements Widget

This section describes how to submit a group Letter of Agreement (LOA) and sign the CIIS Administrator Form.

#### Signing the Group LOA

1. Click on the Submit Group CIIS (LOA) link under the Usage Agreements Widget.

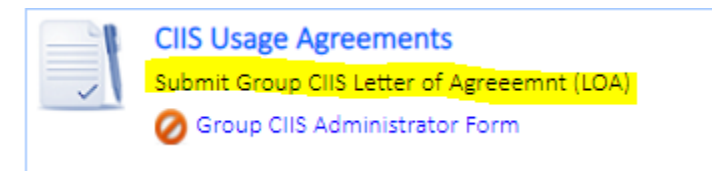

2. Review the Colorado Immunization Information System Participating Medical Group Letter of Agreement. Check the box next to: *I agree to the above terms and conditions as set forth by the Public Health Agency*. Click *Submit*.

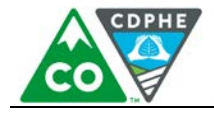

#### COLORADO Department of Public Health & Environment

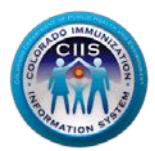

CLOSE

PRINT

COLORADO **Department of Public** Health & Environment Dedicated to protecting and improving the health and environment of the people of Colorado Colorado Immunization Information System Participating Medical Group Letter of Agreement Date: 08/03/2018 Clinic Name: Pharm Network Address: 123 Rd City: Denver State: CO Zip Code: 80222 LOA to cover existing Participating Medical Group Clinics listed on the list of Provider Sites as well as Participating Medical Group Clinics which will be added in the future Pursuant to C.R.S. §25-4-2401 et seq., the Colorado Department of Public Health and Environment (CDPHE) operates a web- based state immunization registry, the Colorado Immunization Information System (CIIS). The CIIS mission is to establish and maintain a population-based, confidential, fully functional, and sustainal immunization information system that facilitates the timely and complete immunization for all Coloradans to prevent disease and reduce health care costs to individuals and the State. The term "Participating Medical Group" refers to the entity identified at the top of this Letter of Agreement (LOA). By returning a signed copy of this LOA you acknowledge and confirm that: 1) you are authorized to sign this LOA on behalf of the Participating Clinic, 2) the Participating Clinic is an entity authorized to disclose information to and receive information from CliS under the Immunization Registry Act, 3) the Participating Clinic will only permit access to the disclosed information for clinical, quality improvement and school entry law purposes, 4) if entering data manually into the CIIS web application, the Participating Clinic must enter their clients' non-historical immunization services into CIIS within 30 days of the respective vaccine administration dates, or if submitting data electronically to CIIS, the Participating Clinic must send their clients' non-historical immunization services to CIIS within 7 days of the respective vaccine administration dates, 5) the Participating Clinic will provide feedback and take necessary action when CIIS provides ongoing data quality reports to ensure the continued integrity of the system 6) the Participating Clinic will treat all information in CIIS as confidential, 7) if the Participating Clinic discloses information to CIIS, it has provided notice to of the fantcipating climic win view an international of the section as (r) in the fantcipating climic blocks information to city, in tais provide function of the section of the section o for the clinic's participation in CIIS, and 9) the Participating Clinic is responsible for ensuring that all persons or entities (including providers, staff, contractors and agents) who access information through CIIS are authorized to receive access to such information and will comply with all applicable laws, regulations and CIIS policies, including the CIIS Confidentiality Policy and the CIIS Security Policy. The CIIS Confidentiality Policy and CIIS security Policy are reviewed and potentially revised at least annually. You may obtain a copy of current policies at <u>www.ColoradollS.com</u> CIIS agrees to: 1) provide and maintain a secure and functional immunization registry, 2) provide ongoing technical assistance and support to facilitate access to and use of the system, and 3) notify the Participating Medical Group of any potentially incorrect information in CIIS attributable to one of its patients so that it may promptly correct the information, if necessary. We also ask that the Participating Medical Group perform regular quality assurance audits of information concerning its patients to ensure the continued integrity of the system. To terminate your access to and participation in the CIIS program, please email us at <u>CDPHE CIIS@state.co.us</u> at least 30 days prior to your planned termination date. Please note that CDPHE will not delete any data sent to CIIS by any Participating Medical Group prior to a clinic's termination of participation. By: Participating Medical Group Representative Printed Name Date: First Contact 08/03/2018 By: Participating Medical Group Representative I agree to the above terms and conditions as set forth by the Public Health Agency. By: Heather Roth, MA Date Colorado Immunization Information System (CIIS) Program Manager May 2017 SUBMIT CLOSE PRINT

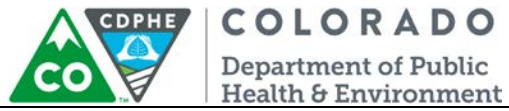

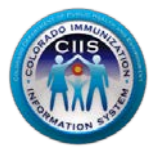

3. A box confirming that your LOA was submitted successfully will be displayed. Click Close.

| Medical Group CIIS Letter of Agreement (LOA) was submitted successfully! |  |
|--------------------------------------------------------------------------|--|
| CLOSE                                                                    |  |

- 4. Under Usage Agreements it will display that your group's LOA is in process. Once the LOA has been approved by the CIIS Program Manager the icon will change; displaying that it has been approved.
- 5. To view or print your approved CIIS Letter of Agreement click on the blue link.

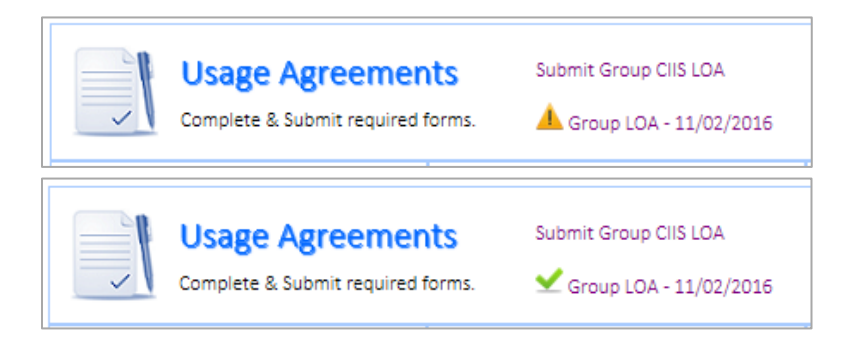

Completing the CIIS Administrator Form

1. Click on the Group CIIS Administrator Form link under the Usage Agreements Widget.

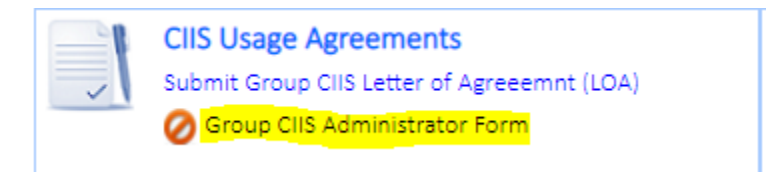

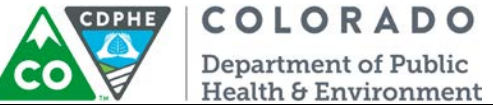

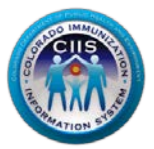

- 2. Review and complete the Colorado Immunization Information System (CIIS) Medical Group Administrator Form.
  - a. Required question: The best way to contact you. Select phone or email.
  - b. Required question: Are you replacing the previous CIIS Administrator? Select yes or no.
  - c. Click on the box next to: *I agree to the above terms and conditions as set forth by the Public Health Agency.* Click *Submit.*

| structions: Use this form to designate a C<br>IS.* Please complete the form and either<br>Have questions on M                                                                                                    | IIS Site Administrator for your site. *You can only complete this form if your site has a signed Letter of Agreement with<br>fax it to 303.758.3640 or email it to <u>cdohe.clis@state.co.us</u> .<br>NOTE: All fields marked with * are required.<br>low to complete this form? Call us toll-free at 1.888.611.9918, option #1 or 303.692.2437, option #2.                                                                                                    |
|----------------------------------------------------------------------------------------------------|----------------------------------------------------------------------------------------------------|
| ARTICIPATING MEDICAL GROUP                                                                                                    | P INFORMATION                                                                                                    |
| *Group Name                                                                                                    | Test Group                                                                                                    |
| *Group Address                                                                                                    | 123 Denver                                                                                                    |
| ite Suite, Floor or Building Number                                                                                                    |                                                                                                    |
| *City, State and Zip Code                                                                                                    | Denver CO 80222                                                                                                    |
| Group Phone Number                                                                                                    | (000) 000 0000                                                                                                    |
| Group Fax Number                                                                                                    |                                                                                                    |
| *Group County                                                                                                    | DENVER                                                                                                    |
|                                                                                                    | BATOR INFORMATION Click here to edit this information                                                                                                    |
| CIIS Administrator Name                                                                                                    | Test Person                                                                                                    |
| Position/Title                                                                                                    | Director                                                                                                    |
| *Site Admin Direct Phone Number                                                                                                    |                                                                                                    |
| Site Admin Direct Fax Number                                                                                                    | 1                                                                                                    |
| *Site Admin Email Address                                                                                                    | TestP@test.com                                                                                                    |
| Hours Available                                                                                                    |                                                                                                    |
| Are you replacing the previous CIIS Site Are<br>CIIS Medical Group Administrat<br>understand that by accepting the role of O<br>• Required to approve the creation,<br>• The sole authority for account app<br>• The point of contact for account we<br>• Responsible for ensuring that my s<br>• Comply with all applicable<br>• Access immunization infor | Iministrator for your group? Yes No<br>cor Responsibilities Agreement<br>2015 Medical Group Administrator, I am:<br>deletion or inactivation of any user accounts for my site<br>roval – no account creation will occur without my approval and signature<br>writications, system alerts and policy changes<br>taff:<br>Iaws, regulations and CIIS policies<br>mation only to ensure compliance with Colorado school entry laws and regulations for enrolled students |
| Treat all information in CII:     Not release or re-disclose     Not allow another person     Receive training on the ap     Responsible for notifying CIIS if sta     Responsible for notifying CIIS at lease     Administrator.                                                                                                    | 3 as confidential<br>any information In CIIS to any unauthorized person<br>to use their account information to access CIIS<br>propriate use of CIIS<br>ff members leave site and require account inactivation.<br>Ist one week in advance that I am no longer able to perform these tasks to allow for the transition to a new CIIS Site                                                                                                    |
| Site CIIS Administrator Signatu                                                                                                    | ire                                                                                                    |

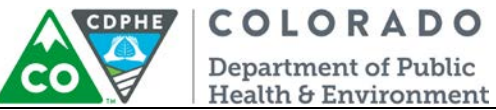

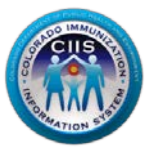

3. A box confirming that your CIIS Medical Group Administrator Form was submitted successfully will be displayed. Click *Close*.

| COLORADO IMMUNIZATION INFORMATION SYSTEM (CIIS)<br>MEDICAL GROUP ADMINISTRATOR FORM<br>was submitted successfully! |  |
|----------------------------------------------------------------------------------------------------|--|
| CLOSE                                                                                                    |  |

4. Under Usage Agreements it will display that your CIIS Administrator Form has been completed.

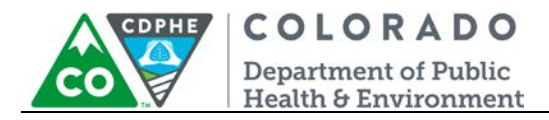

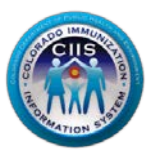

### Manage CIIS Data Exchange Profile

1. Click the Manage CIIS Data Exchange Profile widget icon or directly select an option from within the widget.

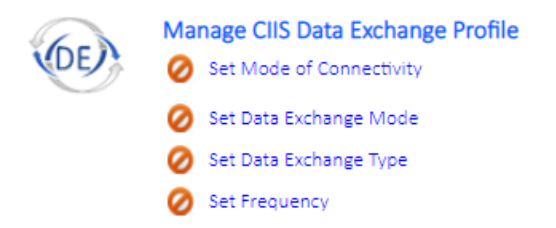

2. If you select the icon or directly choose an option within the widget, the Immunization Data Exchange (DE) Profile appears below. Click *Edit* to update the information.

| Group Name                                       |                        | New Group Example        |                 |
|--------------------------------------------------|------------------------|--------------------------|-----------------|
| Data Exchange Informati                          | on                     |                          |                 |
| Mode of Connectivity                             | Data Exchange Mode     | Data Exchange Type       | Frequency       |
| Connected                                        |                        |                          |                 |
| Connectivity Requested                           | Connectivity Info Sent | Connectivity Established | Status          |
| Pre-Production Testing<br>File Submission Date   | Date Added to Queue    | Pre-Prod Test Date       | Status          |
| Production                                       |                        |                          |                 |
| Initial Submission                               | Reciept Confirmation   | Initial Load Date        | Completion Date |
| Data Exchange Profile<br>Review/Update Data Exch | ange Information       |                          |                 |
| Data Exchange Type                               | 1                      | Data Exchange Mode       |                 |
| 0 //                                             |                        |                          |                 |
| •                                                | ]                      |                          | 1               |

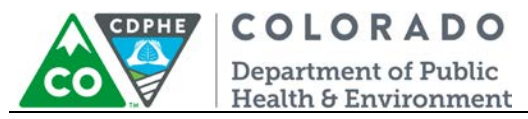

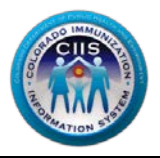

- 3. Edit all fields under Review/Update Data Exchange Information. Click Save.
  - a. Data Exchange Type: This is the method of exchange, asynchronous or synchronous. CIIS can only accept a single message at a time with synchronous exchange and either single or batch update messages for asynchronous exchange.
  - b. Data Exchange Mode: This indicated whether the EHR will be sending updates to the IIS, receiving patient vaccinations from the IIS (by requesting a patient vaccination history), or both sending and receiving.
  - c. Data Exchange Frequency: This is how often message updates will be sent to CIIS. CIIS expects an upload frequency of at least weekly, but daily or real-time are the preferred frequencies as slower methods may impact patient care.

Note: If the data exchange type is asynchronous and the frequency is real-time, CIIS will process any messages received each evening during the hours of 6pm-8am. In this scenario, no processing occurs from 8am-6pm.

- d. Mode of Connectivity: This is the method used to transfer messages to CIIS.
- 4. Update the DE Profile information and click Save.

#### Manage Immunization Sites

Under the Manage Immunization Sites widget you can do the following: *View/Manage Site List, Enroll New Sites, Update Site EHR Solutions, and User Reports and Agreements.* 

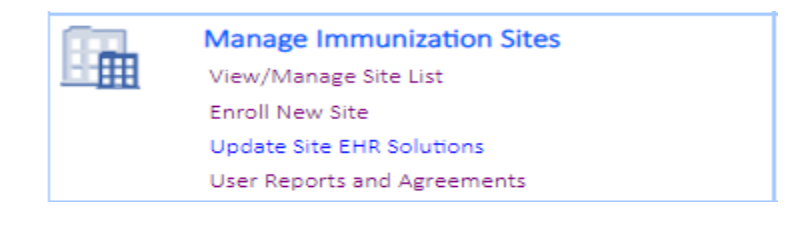

These options can be selected directly from within the widget or by clicking on the widget icon which will bring up the green dropdown located toward the bottom of the screen.

A site list will display within the widget with the following information:

- a. Site Registration Status: lists updated status on individual site registration in the CIIS Resource Center.
- b. CIIS Clinic Code: Unique ID that is assigned by CIIS staff.
- c. Provider Site: individual site name in CIIS database.
- d. Location: individual site location in CIIS database.
- e. Provider Site Agreement: status of CIIS Letter of Agreement (LOA) for each individual site in the group.

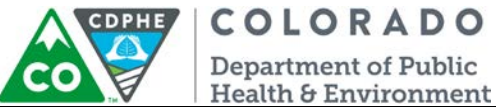

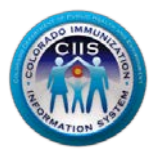

- f. User Registration: displays all users that are listed in CIIS database for each individual site in the group.
- g. Usage Agreements: displays history of CIIS LOAs and CIIS Administrator Forms Submitted for each individual site in the group.
- h. Goto Provider Site: navigates you to the individual provider site within the CIIS Resource Center.

To add additional sites that are not listed in the Provider Site table refer to the Add Provider Site section below.

To remove additional sites that should no longer be affiliated with this medical group you will need to contact the CIIS HelpDesk. This can be done by submitting a support ticket by referring to the Support Ticket section below or contact our HelpDesk directly (Phone: 1.888.611.9918 x1; Fax: 303.758.3640; Email: cdphe.ciis@state.co.us).

| Below  | are the sites in the New Group Exam                                                                                                   | ple registered with the C                                   | S<br>olorado Immuniza                    | tion Infromation Syste                          | em (CIIS).                                              |
|--------|----------------------------------------------------------------------------------------------------|-------------------------------------------------------------|------------------------------------------|-------------------------------------------------|---------------------------------------------------------|
|        | <ol> <li>To enroll Sites with CIIS, select Enrol</li> <li>You may mark a site that is current<br/>as an immunization site.</li> </ol> | oll a New Site with CIIS un<br>ly in your group's Site List | der the "Select wh<br>in CoPHR or add a  | iat you want to do" d<br>a new site to your Cof | ropdown displayed below.<br>PHR Site List and mark them |
|        |                                                                                                    | Sele                                                        | ect what you want                        | to do                                           |                                                         |
| Enr    | oll New Sites with CIIS                                                                                                    |                                                             | Select                                   |                                                 | •                                                       |
|        |                                                                                                    |                                                             | Select                                   |                                                 |                                                         |
| Instru | uctions:                                                                                                    |                                                             | Provider Site List                       |                                                 |                                                         |
| Revie  | w the list below. If the site you want                                                                                                | to Enroll is in the list belo                               | Enroll New Sites v                       | with CIIS                                       |                                                         |
| add a  | new site to this group.                                                                                                    |                                                             | Manage EHR Solu                          | itions for each Site                            |                                                         |
|        |                                                                                                    |                                                             | Manage Site Usag                         | ge Agreements                                   |                                                         |
| #      | Clis Clinic Code                                                                                                    |                                                             | View User Registr                        | ation Reports                                   |                                                         |
| 1.     |                                                                                                    | Nev<br>12346 Der                                            | w Site for Group<br>nver , Denver CO 802 | 22                                              | Enroll Site in CIIS                                     |
|        |                                                                                                    |                                                             |                                          | Add New                                         | Cancel                                                  |

#### View/Manage Site List

- 1. Select this option from within the widget or from the dropdown if already in the widget.
- 2. If no sites are linked to the group yet, select *Click here to Enroll Provider Sites* at the very bottom of the screen.
  - a. If non-immunization sites are listed, click Enroll Site in CIIS.
    - i. Complete all required fields and click Save & Continue.
  - b. To add a new site that is not already listed, click Add New.
    - i. Step 1 Provide Information about the Provider Site: Complete all required fields and click *Continue*.
    - ii. Step 2: Provide information about the Provider Site: Complete all required fields and click Save & *Continue*.
    - iii. All completed sites will now be listed under the CIIS Site List.
      - 1. From here, you can click *on View, Manage*, or *GoTo Site* to made additional edits.

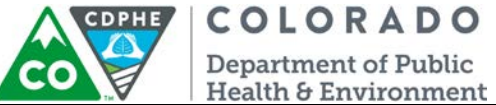

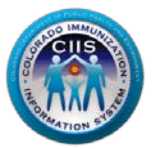

3. If sites are already linked to the group, you can click *on View, Manage*, or *GoTo Site* to made additional edits.

#### Enroll New Site

- 1. Select this option from within the widget or from the dropdown if already in the widget.
- 2. If non-immunization sites are listed, click *Enroll Site in ClIS*.
  - a. Complete all required fields and click Save & Continue.
- 3. To add a new site that is not already listed, click Add New.
  - a. Step 1 Provide Information about the Provider Site: Complete all required fields and click *Continue.*
  - b. Step 2: Provide information about the Provider Site: Complete all required fields and click Save & *Continue*.
- 4. All completed sites will now be listed under the CIIS Site List.
  - a. From here, you can click on View, Manage, or Goto Site to made additional edits.

#### Update Site EHR Solutions

- 1. Select this option from within the widget or from the dropdown if already in the widget.
- 2. Select *Edit* from the right hand column of the Site List.
- 3. Edit Electronic Health Record information.
  - a. If you need to add a new EHR contact, click the blue + and add the new contact's information.
- 4. Click Submit.

#### User Reports and Agreements

- 1. Select this option from within the widget or from the dropdown if already in the widget.
- 2. If sites are already linked to the group, you can click *on View*, *Manage*, or *Goto Site* to made additional edits.
  - a. View: Shows existing User Registration Reports
  - b. *Manage*: Shows any existing site agreements (i.e. Letter of Agreement) and Administrator forms.
    - i. Also has option to Submit New LOA
  - c. Goto Site: Takes user into the individual site level of the CRC with 6 available widgets.

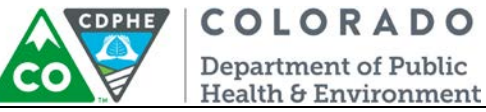

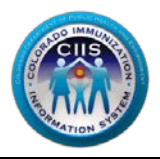

### HL7 Message Validation Widget

- 1. Click on the appropriate link in the Message Validation Widget.
  - a. Validate VXU-Update Single Site: allows you to validate update messages for a single site within the group.
  - b. Validate QBP-Query Single Site: allows you to validate query messages for a single site within the group.
  - c. Validate VXU-Update Group: allows you to validate update messages for all sites within the group.
  - d. Validate QBP-Query Group: allows you to validate query messages for all sites within the group.

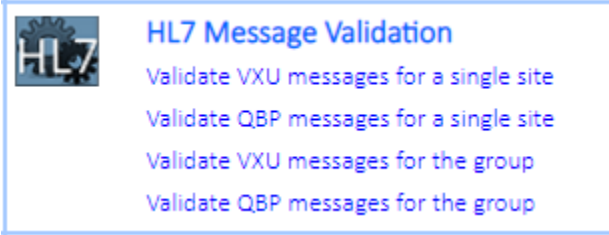

e.
 2. Refer to the HL7 Test Tool guidance documents (located on the right hand tab of the website) for information on submitting and interpreting HL7 Test Messages within the CIIS Resource Center testing tool.

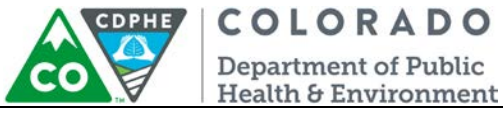

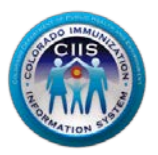

Manage CIIS Contacts & User Accounts

#### Adding a New Contact

1. Click on the Manage CIIS Contacts & User Accounts widget icon or click directly on an option within the widget. Either way, you will be directed to the CIIS Contacts & User Accounts page.

|                                                         | Vi                                                                                                    | lanage User Acco<br>ew/Manage Current                                                                                 | <b>ounts</b><br>: Users                                                                                                  |                                                                             |                                          |
|---------------------------------------------------------|----------------------------------------------------------------------------------------------------|----------------------------------------------------------------------------------------------------|----------------------------------------------------------------------------------------------------|-----------------------------------------------------------------------------|------------------------------------------|
|                                                         | A                                                                                                    | dd New Contact                                                                                                    |                                                                                                    |                                                                             |                                          |
| Below is th<br>Colorado Ir<br>Ipdate an o<br>Your group | Manage CIIS (<br>e list of group level contacts for<br>mmunization Registry by select<br>existing contact's information<br>o. | Contacts & Use<br>or New Group Example. You ma<br>ing the desired contact from Il<br>or select an action from the pic | er Accounts<br>y identify group contacts as bein<br>st of and marking them as immu<br>ik-list to add new contacts and id | ig immunization conta<br>nization contacts. Clic<br>lentify them as CIIS co | icts for the<br>k Edit to<br>intacts for |
|                                                         |                                                                                                    | Select v                                                                                                    | what you want to do                                                                                                    |                                                                             |                                          |
| CIIS Co                                                 | ontacts & User Acco                                                                                                    | unts 🕨 🕨 Se                                                                                                    | lect                                                                                                    |                                                                             | •                                        |
| #                                                       | Contact Name                                                                                                    | Contact Type                                                                                                    | Designation                                                                                                    | MU POC                                                                      | Edit                                     |
| 1.                                                      | Group Contact                                                                                                    | Primary                                                                                                    | General Office                                                                                                    | Ν                                                                           | Edit                                     |
|                                                         |                                                                                                    | Add Contact                                                                                                    | Cancel                                                                                                    |                                                                             |                                          |

- 2. To add a new contact, click Add Contact. You will be redirected to the main CoPHR group page. Click *Add Contact.* 
  - a. Be sure to check *CIIS (Immunizations)* and any other public health reporting programs that the contact is affiliated with. Any additional programs selected may bring up addition questions.
  - b. Fill in all required information and click Save.

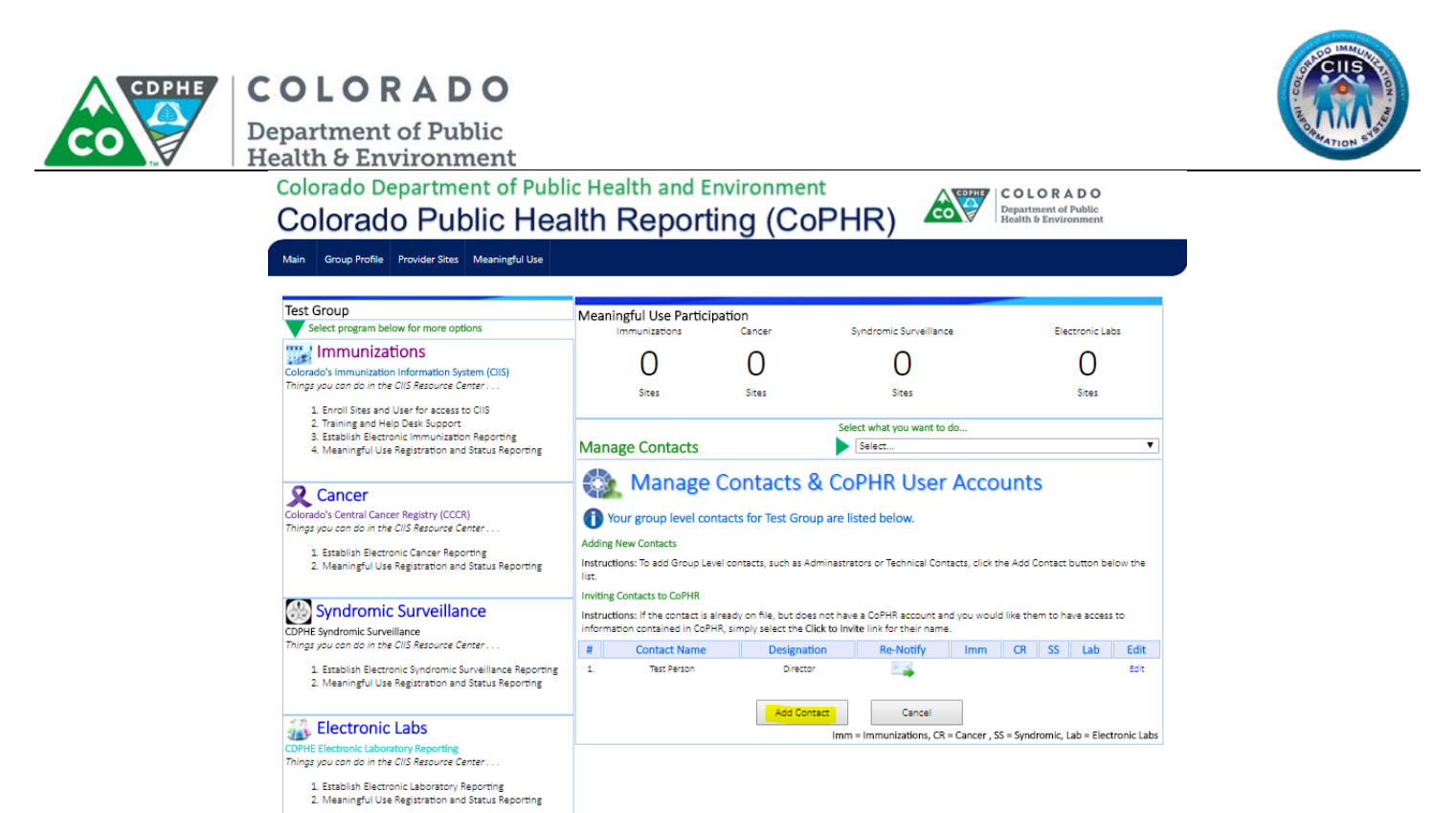

3. Once a new contact is added, a *New User has been Successfully Added* screen will appear with contact information and all Public Health Reporting Programs.

| New User has been Successfully Added                                                                                                    |                                                                                                    |                                                                                                    |  |  |  |  |  |
|----------------------------------------------------------------------------------------------------|----------------------------------------------------------------------------------------------------|----------------------------------------------------------------------------------------------------|--|--|--|--|--|
| User Second Contact has been su                                                                                                    | ccessfully added/updated.                                                                                                    |                                                                                                    |  |  |  |  |  |
| A notification along with instruction<br>been sent to Second Contact. You h                                                                    | s on how to register with Colorado Po<br>ave been copied on the notification.                                                                                           | ublic Health Reporting system ha                                                                                                    |  |  |  |  |  |
| If you have any questions, please co                                                                                                    | ntact the corresponding reporting pr                                                                                                    | ogram below:                                                                                                    |  |  |  |  |  |
| ClIS Help Desk<br>Phone: 303-692-2437 (option 2)<br>Toll Free: 1-888-611-9918 (option 1)<br>Fax: 303-758-3640<br>Email: cdphe.clis@state.co.us | Cancer Reporting Help Desk<br>Randi Rycroft, MSPH, CTP<br>Unit Manager<br>Colorado Central Cancer Registry<br>Phone: 303-692-2542<br>Email: cdphe_cancer_mu@state.co.us | Electronic Lab Reporting<br>and Syndromic Surveillance<br>Andrew Horvath<br>Phone: 303-692-2025<br>Email: Andrew.Horvath@state.co.u |  |  |  |  |  |
|                                                                                                    |                                                                                                    | Close                                                                                                    |  |  |  |  |  |

4. Click Close.

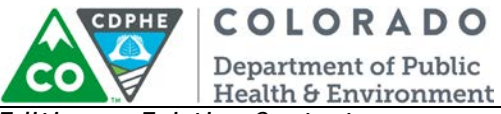

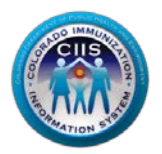

Editing an Existing Contact

1. To edit an existing contact, click Edit.

|      |                       | Select w      | hat you want to do |        |      |
|------|-----------------------|---------------|--------------------|--------|------|
| CIIS | Contacts & User Accou | unts 🕨 🕨 Sele | ect                |        | ۲    |
| #    | Contact Name          | Contact Type  | Designation        | MU POC | Edit |
| 1.   | Group Contact         | Primary       | General Office     | N      | Edit |

- 2. You will be redirected to edit the contact's information.
  - a. Complete all required fields.
  - b. Check the Meaningful Use box if the contact is the Meaningful Use point of Contact.
  - c. Be sure to check *CIIS (Immunizations)* and any other public health reporting programs that the contact is affiliated with. Any additional programs selected may bring up addition questions.
  - d. Fill in all required information and click Save.
- 3. You will be redirected to the Manage Contacts screen. Confirm that your new (and existing) contacts look correct.

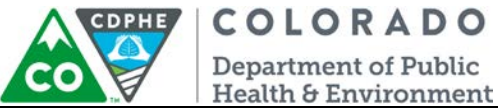

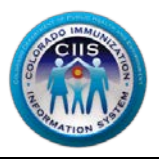

#### CIIS HL7 Interface Projects

This section describes how to monitor the immunization interface project status for each practice site within the group.

1. Click on the CIIS HL7 Interface projects widget icon, Project in the dark clue bar at the top of the page, or select one of the options from within the widget. Either way you will be directed to the Interface Projects page.

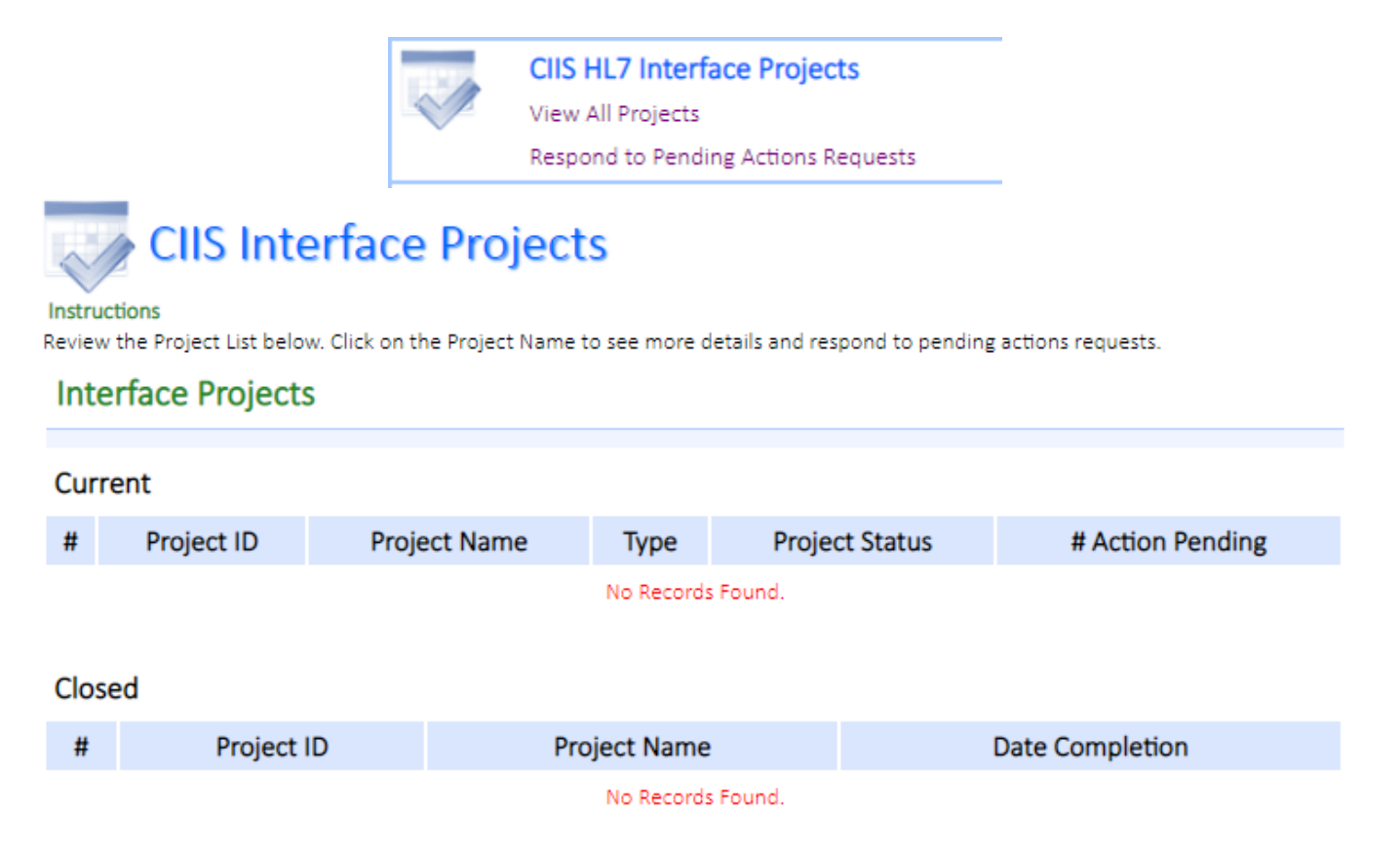

- 2. The Interface Project screen displays. Sites will show up here once they have been invited to onboard and have begun an immunization interface project. Click on the link under the Project Name column to see more details about that project (if one exists).
  - a. You can also view/respond to Action Requests here (if one exists) if you choose not to respond via email.

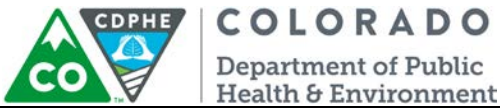

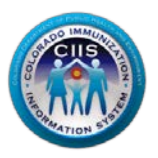

#### CIIS Help Desk Widget

Refer to the Create Support Ticket guidance document for more detailed information on submitting and monitoring CIIS Help Desk Support Tickets.

Submitting a CIIS Help Desk Support Ticket

1. Click on the *Submit a Support Ticket* link on the Help Desk Widget, or click on the Help Desk icon to be taken into the widget and select Submit a New Support Ticket from the dropdown menu.

|     |              | <u> </u>                   | CIIS Hel                  | p Desk           | c                                                     |                           |            |                    |  |  |
|-----|--------------|----------------------------|---------------------------|------------------|-------------------------------------------------------|---------------------------|------------|--------------------|--|--|
|     |              | 2                          | Submit a Support Ticket   |                  |                                                       |                           |            |                    |  |  |
|     |              |                            | View Ticket Status        |                  |                                                       |                           |            |                    |  |  |
|     |              |                            | Request CIIS User Account |                  |                                                       |                           |            |                    |  |  |
|     |              |                            |                           |                  |                                                       |                           |            |                    |  |  |
| C   |              | S Holp Dos                 | L.                        |                  |                                                       |                           |            |                    |  |  |
| 4   |              | s neip Des                 | K                         |                  |                                                       |                           |            |                    |  |  |
| We  | come to the  | CIIS Help Desk. Please o   | nly submit su             | pport reque      | sts for issues related to                             | the Colorado Immu         | nization I | nformation System. |  |  |
| For | general ques | tions, please call the CII | S Help Desk a             | t 1-888-611<br>S | -9918 x1 or email: cdph<br>elect what you want to     | e.ciis@state.co.us.<br>do |            |                    |  |  |
| Vi  | ew Supp      | ort Tickets                |                           |                  | Select                                                |                           |            | •                  |  |  |
| Yc  | our Curren   | t Tickets                  |                           |                  | Select Submit New Support Ticket View Support Tickets |                           |            |                    |  |  |
| #   | Ticket #     | Date Submitted             | Priority                  | Status           | Request CIIS User A                                   | ccount                    |            | Herr Deton         |  |  |
|     |              |                            |                           | No Re            | cords Found                                           |                           | -M         |                    |  |  |
|     |              |                            |                           | NORE             | coros round.                                          |                           |            |                    |  |  |
| C   | urrent Tic   | kets for Site/Group        | p                         |                  |                                                       |                           |            |                    |  |  |
| #   | Ticket #     | Date Submitted             | Priority                  | Status           | Functional Area                                       | Last Update               | Ø          | View Detail        |  |  |
|     |              |                            |                           | No Re            | cords Found.                                          |                           |            |                    |  |  |
|     |              |                            |                           |                  |                                                       |                           |            |                    |  |  |
| R   | esolved Ti   | ckets                      |                           |                  |                                                       |                           |            |                    |  |  |
| #   | Ticket #     | Date Submitted             | Priority                  | Status           | Functional Area                                       | Last Update               | 1          | View Detail        |  |  |

2. Complete all required fields in the support ticket and click *Submit*.

| alth & Environme<br>Submit a Support Ti                       | ent<br>cket |          |          |      |          |  |
|---------------------------------------------------------------|-------------|----------|----------|------|----------|--|
| irst Name*                                                    | Last Name*  | Phone    |          |      |          |  |
| iroup                                                         | Contact     | 000      | 000      | 0000 | ×        |  |
| mail*                                                         |             |          |          |      |          |  |
| Jest123@email.com                                             |             |          |          |      |          |  |
|                                                               |             |          |          |      |          |  |
| Enter Your Issue Inform<br>Issue Title*                       | ation       | Issue Ca | ategory* |      |          |  |
| Enter Your Issue Inform<br>Issue Title*                       | ation       | Issue Ca | ategory* |      | T        |  |
| Enter Your Issue Inform<br>Issue Title*<br>Issue Description* | ation       | Issue Ca | ategory* |      | T        |  |
| Enter Your Issue Inform<br>ssue Title*<br>ssue Description*   | ation       | Issue Ca | ategory* |      | •        |  |
| nter Your Issue Inform<br>sue Title*<br>sue Description*      | ation       | Issue Ca | ategory* |      | <b>•</b> |  |

- 3. Once the ticket it submitted, the user will receive an email confirmation and will be redirected back to the *View Support Ticket* page. This page can also be accessed by clicking *View Support Tickets* in the dropdown menu.
- 4. The new ticket will be displayed under Your Current Tickets.
  - a. Click View Detail to see the information or add attachments. Click Close to exit.

| View Support Tickets Select                                                                                                    |              |                     |          |        |                        |               |     |             |
|----------------------------------------------------------------------------------------------------|--------------|---------------------|----------|--------|------------------------|---------------|-----|-------------|
| You                                                                                                    | ur Current 1 | lickets             |          |        |                        |               |     |             |
| #                                                                                                    | Ticket #     | Date Submitted      | Priority | Status | Functional Area        | Last Update   | Ø   | View Detail |
| 1.                                                                                                    | 0000-10218   | 08 02 2018          |          | Open   | Log-in/Password Issues |               | Ø   | View Detail |
| CIIS Help Desk<br>Adding attachments to your Support Ticket<br>After have submitted the ticket, you may add attachments including screenshots by clicking the paperclip icon displayed for the ticket.<br>Support Ticket Details |              |                     |          |        |                        |               |     |             |
|                                                                                                    |              | Ficket # Date Poste | ed Sta   | itus   | Functional Area        | Submitting Us | ser |             |
|                                                                                                    |              | -10218 08 02 201    | 8 Op     | en     | Log-in/Password Issues | Group Contac  | t   |             |
|                                                                                                    | Issu         | e Title             |          |        |                        |               |     |             |
|                                                                                                    | Test         | Ticket 1            |          |        |                        |               |     |             |
|                                                                                                    | Issu         | e Description       |          |        |                        |               |     |             |
|                                                                                                    | Test         | Issue               |          |        |                        |               |     |             |
|                                                                                                    | Tic          | ket Log             |          |        |                        |               |     |             |
|                                                                                                    |              |                     |          | No R   | ecords Found.          |               |     |             |
|                                                                                                    |              |                     |          | Clo    | ose                    |               |     |             |

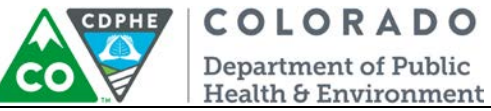

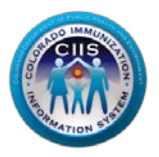

## Requesting a CIIS User Account

1. Click on the *Request CIIS User Account* link on the CIIS Help Desk widget, or click on the Help Desk

icon vito be taken into the widget and select *Request CIIS User Account* from the dropdown menu.

|     | CIIS Help Desk             |         |              |                         |                                                        |                                 |               |      |             |             |
|-----|----------------------------|---------|--------------|-------------------------|--------------------------------------------------------|---------------------------------|---------------|------|-------------|-------------|
|     |                            |         |              | Submit a Support Ticket |                                                        |                                 |               |      |             |             |
|     |                            |         |              | Vie                     | w Tick                                                 | et Status                       |               |      |             |             |
|     |                            |         |              | Re                      | quest (                                                | CIIS User Account               |               |      |             |             |
|     |                            |         |              |                         |                                                        |                                 | •             | -    |             |             |
|     | Select what you want to do |         |              |                         |                                                        |                                 |               |      |             |             |
| Vie | w Suppo                    | ort Tio | ckets        |                         |                                                        | Select                          |               |      |             | •           |
| Yo  | Your Current Tickets       |         |              |                         | Select<br>Submit New Support T<br>View Support Tickets | icket                           |               |      |             |             |
| #   | Ticket #                   | Da      | te Submitted | Priority                | Status                                                 | Functional CIIS User Acco       | ount case ope | acc  | <u>v</u>    | new betan   |
| 1.  | 0000-1021                  | 8       | 08 02 2018   |                         | Open                                                   | Log-in/Password Issue           | s             |      | Ø           | View Detail |
|     |                            |         |              |                         |                                                        |                                 |               |      |             |             |
| Cu  | rrent Ticke                | ets for | Site/Group   |                         |                                                        |                                 |               |      |             |             |
| #   | Ticket #                   | Da      | te Submitted | Priority                | Status                                                 | Functional Area                 | Last Upo      | late | Ø           | View Detail |
| 1.  | 0000-1021                  | 8       | 08 02 2018   |                         | Open                                                   | Log-in/Password Issues 🥖 View D |               |      | View Detail |             |
| Re  | Resolved Tickets           |         |              |                         |                                                        |                                 |               |      |             |             |
| #   | Ticket #                   | Date S  | ubmitted     | Priority                | Status                                                 | Functional Area                 | Last Update   | C    | 2           | View Detail |

2. You will be redirected to the CIIS Login Request Form page. Complete all information on the CIIS Login Request Form. Click *Submit*.

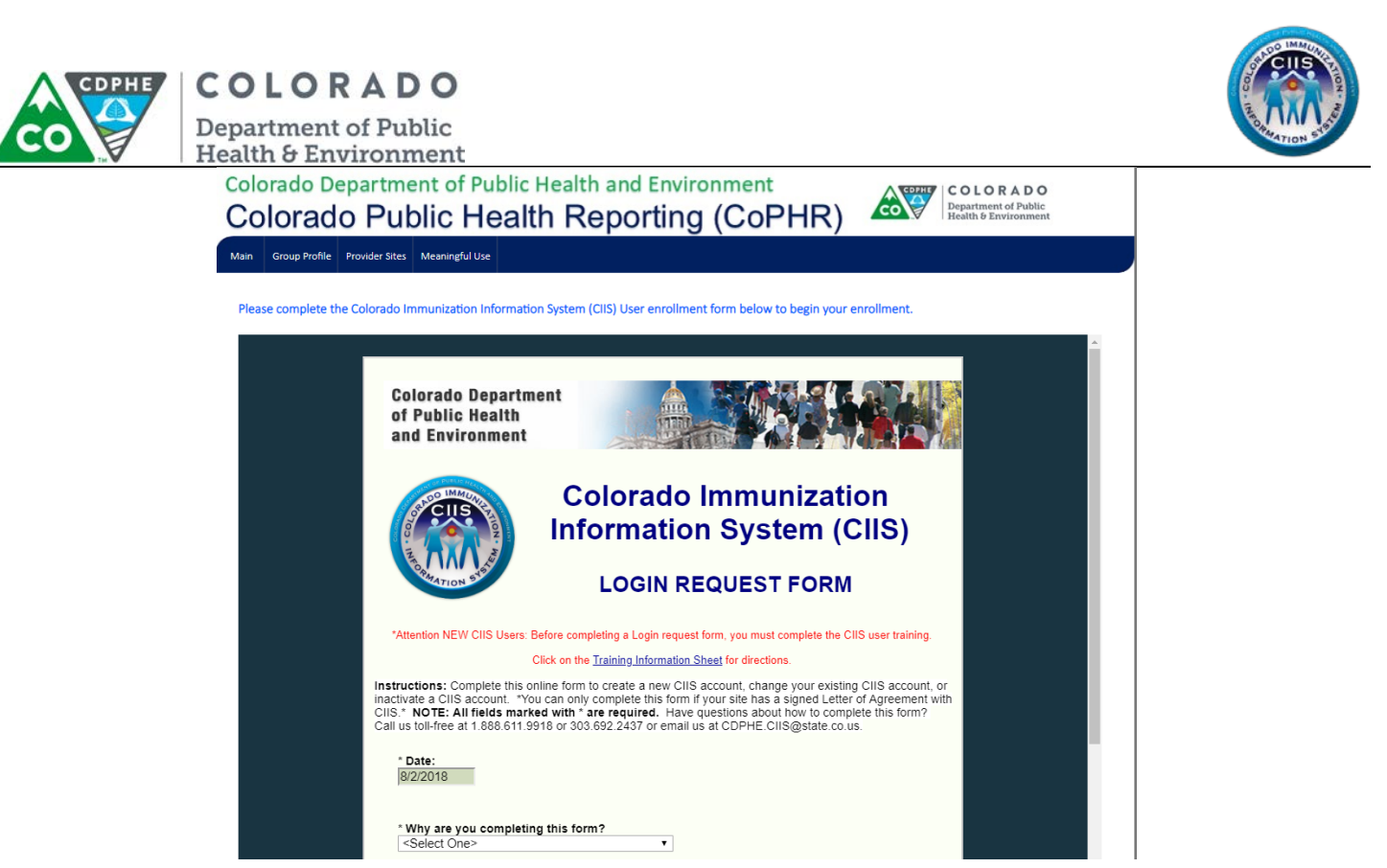

3. This information will automatically be submitted to the CIIS Help Desk and all normal procedures will be followed to process the Login Request Forms. You will be notified by email once that process is completed.

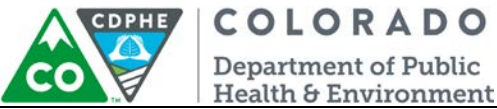

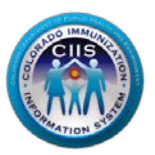

#### Training Resources Widget

This section describes how to access training resources offered by CIIS.

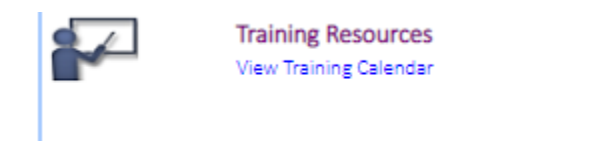

#### Accessing CIIS Training Resources

1. Click on the *Training Resources* icon 🚧 to be taken into the widget.

NOTE: The Training Calendar widget option is not currently being utilized by CIIS.

2. The Training Resources widget provides links and information regarding CIIS Training Webinars (when available), Job Aids, Quick Guides, CIIS Video Library, and CIIS Online Training Courses. This page provides detailed descriptions on CIIS REQUIRED trainings and how to register for an

## Modifying My Profile

This section describes how to edit your contact information (Phone #, Secret Question/Answer, Email, and Employee Type) and change your password.

#### Editing Your Information

1. Click on My Profile in the upper right corner of the screen.

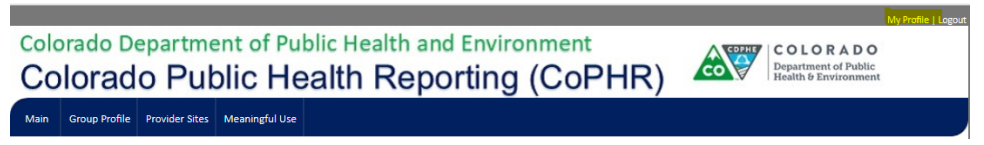

2. The *Edit Your Information* sub-tab is automatically selected. Change any of the editable fields that need updating.

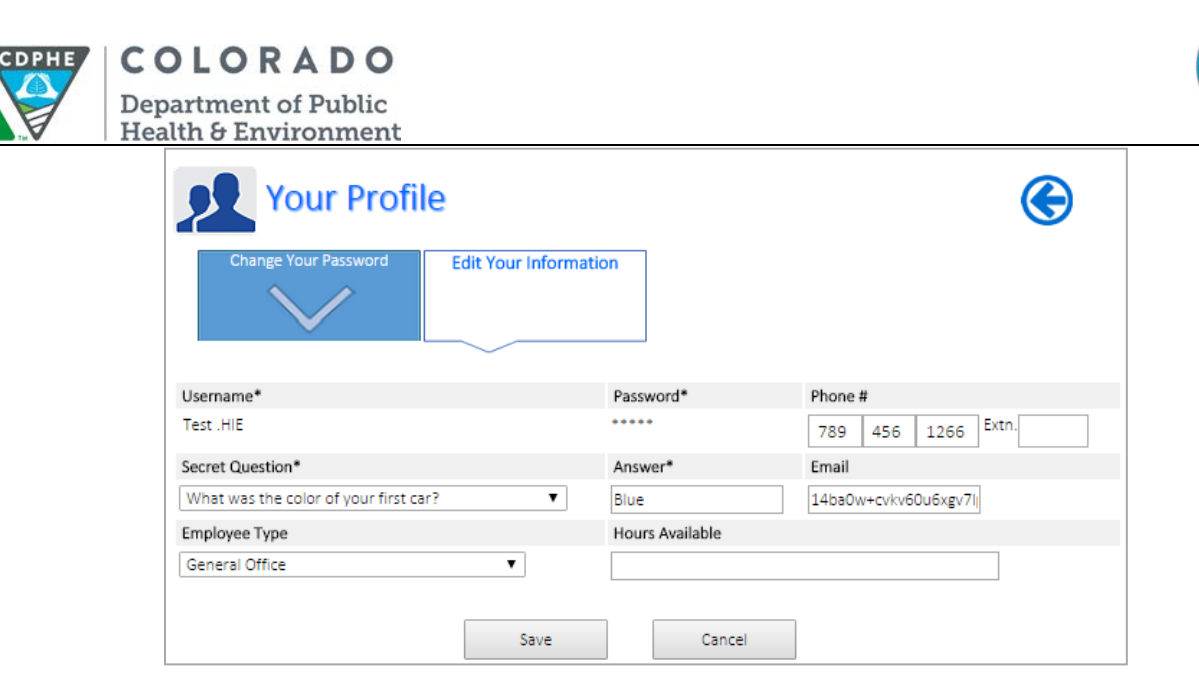

3. Click Save or Cancel to return to the Main screen.

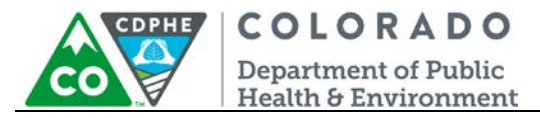

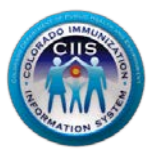

#### Changing Your Password

1. Click on My Profile in the upper right corner of the screen.

| Colo | orado Do<br>lorad | epartme<br>o Puk | ent of Pu<br>Dic He | blic Health and Environment<br>ealth Reporting (CoPHR) | COLORADO<br>Department of Public<br>Health & Environment | My Profile   Logout |
|------|-------------------|------------------|---------------------|--------------------------------------------------------|----------------------------------------------------------|---------------------|
| Main | Group Profile     | Provider Sites   | Meaningful Use      |                                                        |                                                          |                     |

2. Select the Change Your Password sub-tab.

| Your F           | Profile               | <b>(</b>                                                      |
|------------------|-----------------------|---------------------------------------------------------------|
| Change Your Pass | Edit Your Information | etter. 1 number and 1 special character (for example #5%!@&). |
| Username*        | Password*             | Re-type Password*                                             |
| Test .HIE        | Save                  | Cancel                                                        |

3. Enter a new password in the Password and Re-type Password fields.

| Your Pr                    | ofile                                       | G                                                             |
|----------------------------|---------------------------------------------|---------------------------------------------------------------|
| Change Your Passwo         | rd Edit Your Information                    |                                                               |
| Your password MUST be 8 ch | iaracters in length, include at least 1 let | tter, 1 number and 1 special character (for example #\$%!@&). |
| Username* P                | assword*                                    | Re-type Password*                                             |
| Test .HIE                  | Save                                        | Cancel                                                        |

4. Click Save to return to the Main page screen.

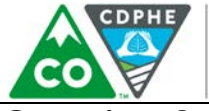

**COLORADO** Department of Public Health & Environment

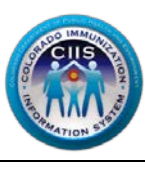

**Questions?** 

CIIS Help Desk Phone: 303-692-2437 option 2 Toll Free: 1-888-611-9918 option 1 Fax: 303-758-3640

Send us an email: Cdphe.ciis@state.co.us